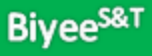

# Slide Image Exporter

Export PowerPoint slides to individual image files in your chosen format and size

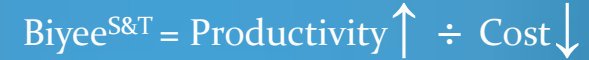

### Biyee<sup>S&T</sup>

## Install

### **Slide Image Exporter**

#### -Export PowerPoint slides to individual image files in yoyy chosen format and size

### **Dowload Slide Image Exporter**

File Download

We created this Microsoft Office a was created with the help of this ph

#### Features:

- · Export all slides (up to 1000
- · Choose any format which filt
- Choose among more than 1

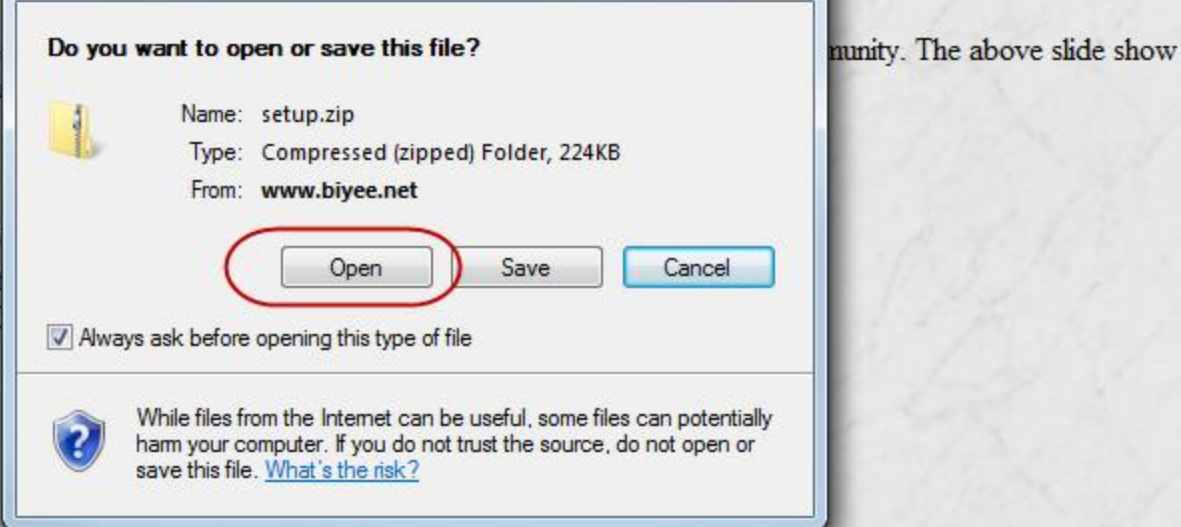

X

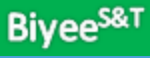

### Install

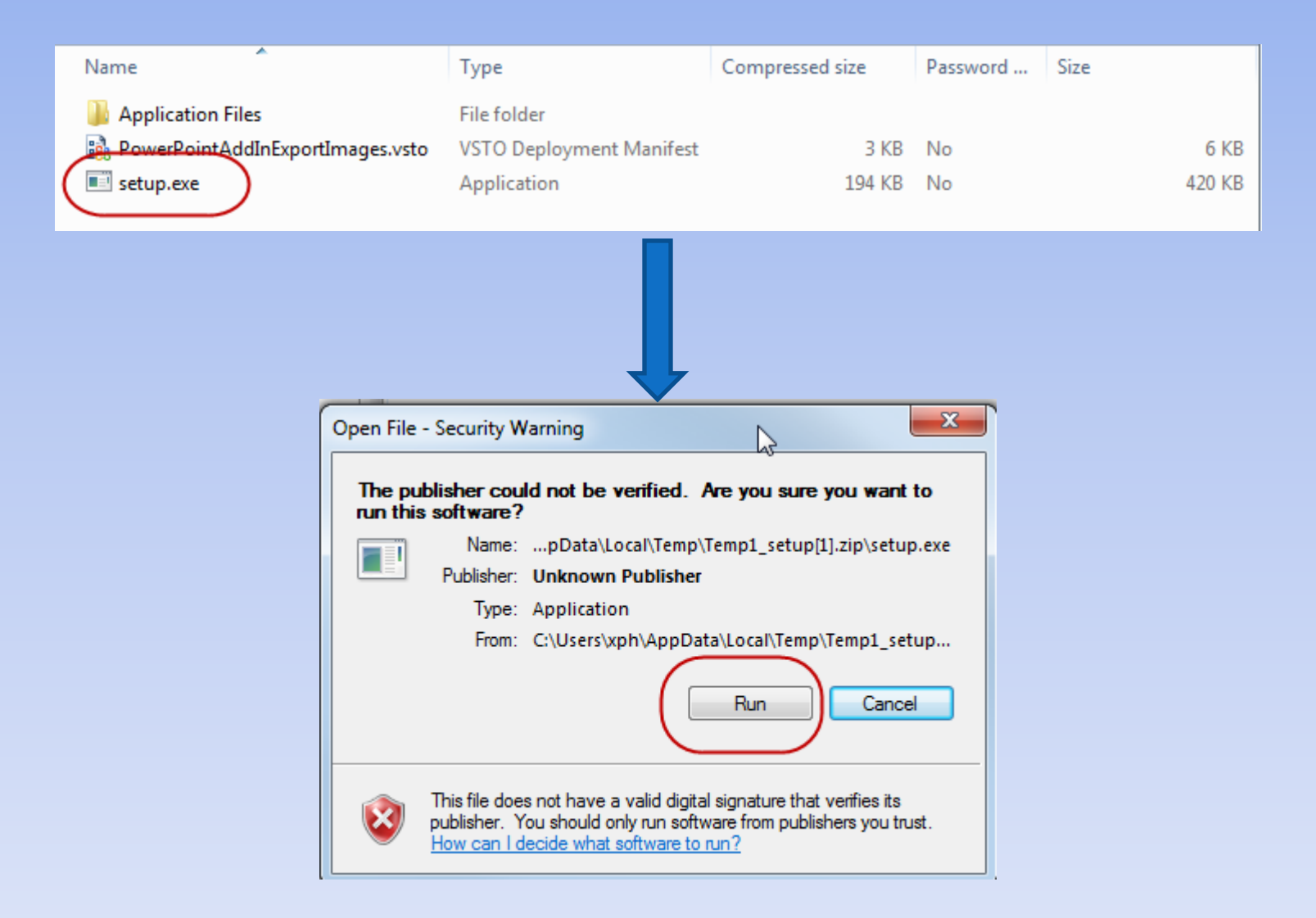

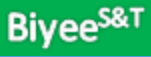

### Install

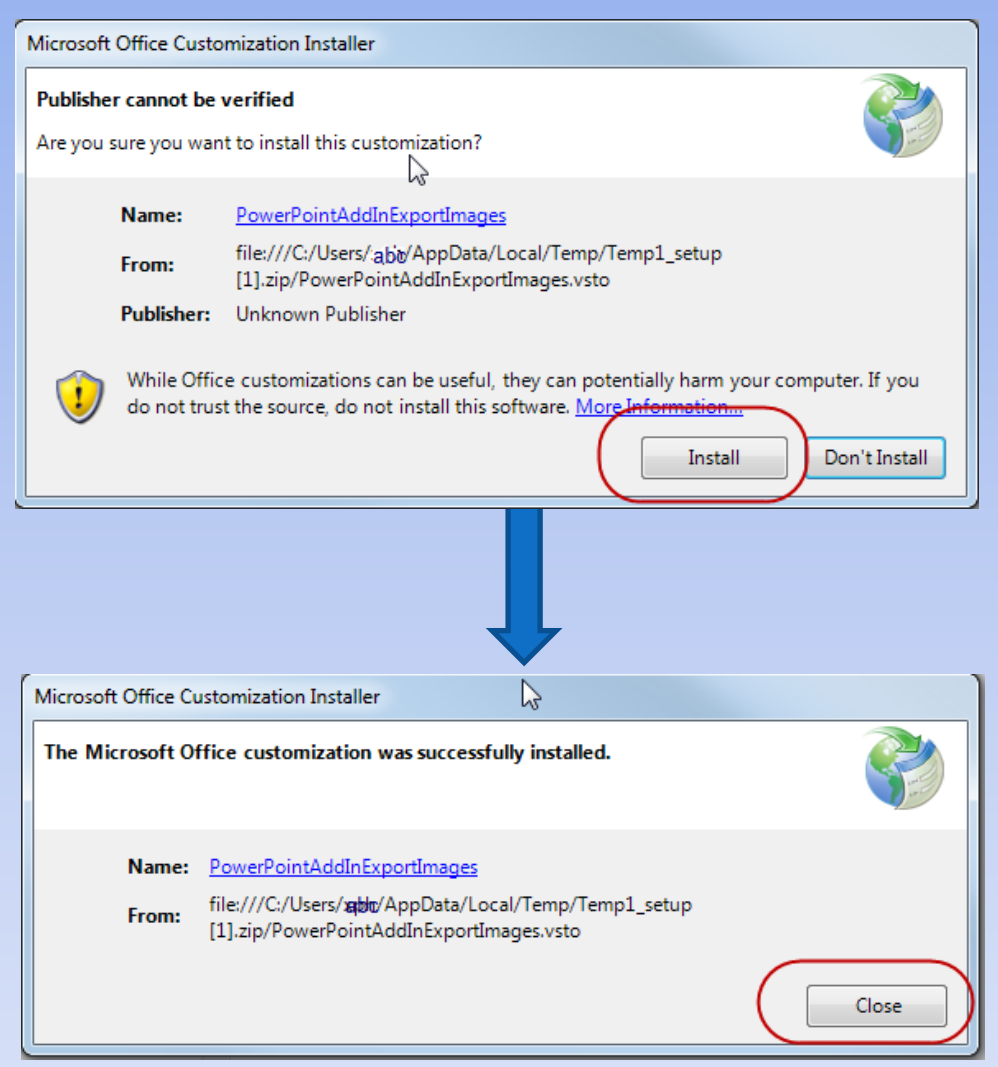

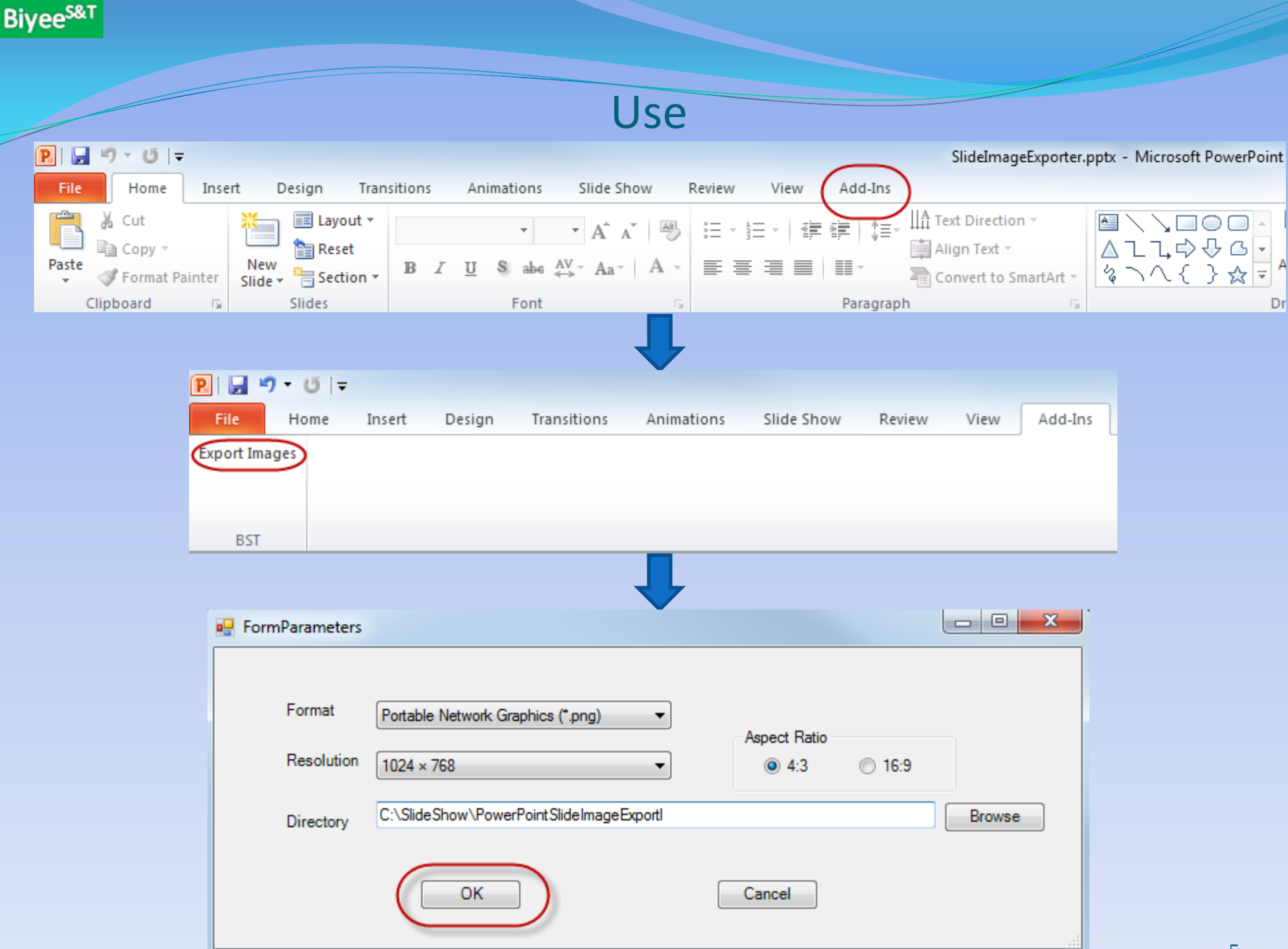

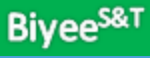

## Uninstall

Uninstalling Slide Image Exporter is a typical Windows program removal process – go to Programs and Features (in Windows 7 and Vista) and double click PowerPointAddInExportImages and the following window will show up:

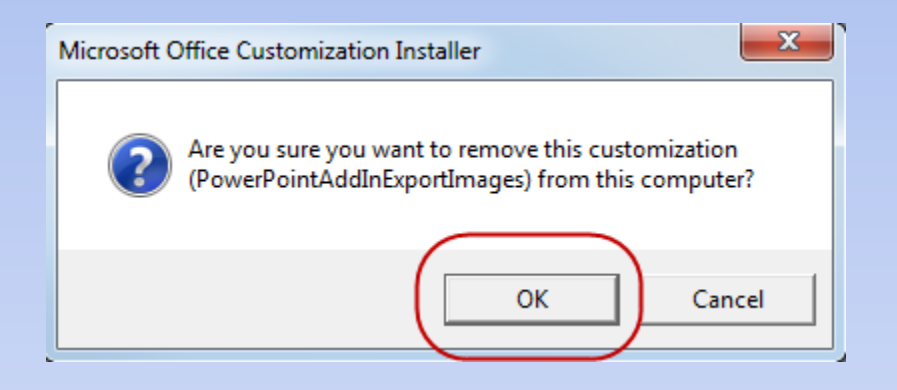

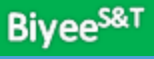

# Thank you!

Enjoy!